۲

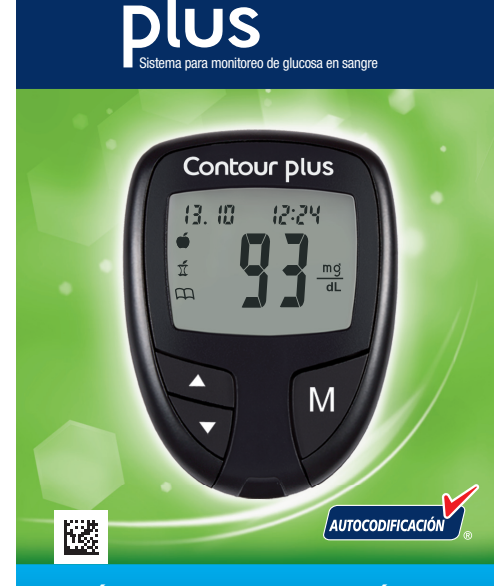

Contour

#### **GUÍA DE REFERENCIA RÁPIDA**

#### Medidor CONTOUR®PLUS

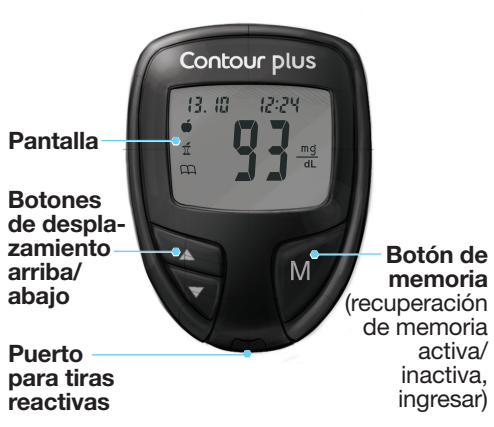

memoria

activa/

inactiva.

ingresar)

#### Use exclusivamente tiras reactivas **CONTOUR®PLUS**

Extremo cuadrado gris: Inserte este extremo en el puerto para tiras reactivas.

Punta para la muestra: La muestra de sangre se absorbe aquí.

Consulte la Guía del usuario de CONTOUR<sup>®</sup>PLUS y el folleto informativo del dispositivo de punción para ver las instrucciones completas.

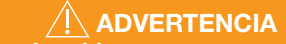

Siempre lave bien sus manos con agua y jabón y séquelas antes y después de realizar análisis o de manipular el medidor, el dispositivo de punción o las tiras reactivas.

PRECAUCIÓN: El dispositivo de punción suministrado con su kit está diseñado para el autodiagnóstico exclusivo de un paciente. Debido al riesgo de infección, no debe ser utilizado por más de una persona.

#### Análisis básico: yema de los dedos

- **1.** Retire la cápsula de punción del dispositivo de punción.
- 2. Afloie la tapa protectora redonda de la lanceta girándola un cuarto de vuelta, pero no la retire.

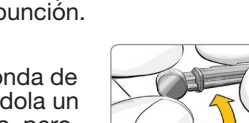

3. Inserte con firmeza la lanceta en el dispositivo de punción hasta que se detenga por completo.

5. Vuelva a colocar la

cápsula de punción.

4. Gire y desprenda la tapa protectora redonda de la lanceta.

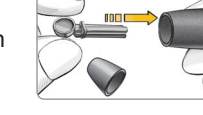

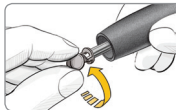

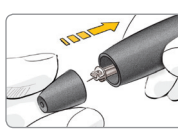

- 6. Ajuste el indicador de la cápsula de punción a la profundidad de punción deseada.
- 7. Inserte el extremo cuadrado oris de la tira reactiva en el puerto para tiras reactivas del medidor.

El medidor se encenderá y en la pantalla aparecerá una tira reactiva con una gota de sangre destellante. El medidor ya está listo para realizar el análisis.

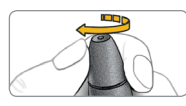

10. Para apagar el medidor, extraiga la tira reactiva.

sangre.

8. Presione el dispositivo de punción firmemente contra el lugar de punción y presione el botón de liberación.

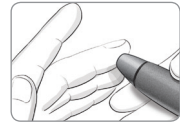

Frote la mano y el dedo hacia el lugar de punción para que se forme una gota de

9. Toque inmediatamente la dota de sangre con la punta de la tira reactiva. Mantenga la tira reactiva en contacto con la gota de sangre hasta que el medidor emita un sonido.

Si la primera dota no es suficiente, el medidor pitará dos veces. Usted tiene aproximadamente 30 segundos para agregar más sangre a la misma tira reactiva.

El resultado aparecerá después de la cuenta regresiva de 5 segundos.

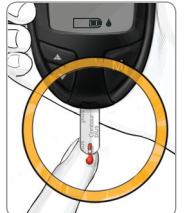

Análisis en la vema del dedo

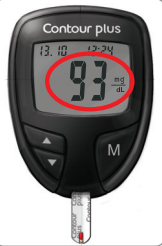

Deseche la tira reactiva como residuo médico o según las indicaciones del profesional de la salud que lo atiende.

#### PRECAUCIÓN:

- El dispositivo de punción suministrado con su kit no es adecuado para uso por profesionales de la salud. Debido al riesgo de infección, no debe ser utilizado por más de una persona.
- Para retirar la lanceta del dispositivo de punción, consulte las instrucciones detalladas del folleto informativo del dispositivo de punción.
- Los gráficos del dispositivo de punción se ofrecen solamente como ilustración.

Para obtener ayuda, comuníquese con la oficina de servicio de atención al cliente en su país.

Consulte la información de contacto en la contraportada de la guía del usuario.

www.diabetes.ascensia.com

# ADVERTENCIA: Riesgo biológico potencial

Todos los sistemas de medición de glucosa en sangre se consideran un riesgo biológico.

Los profesionales de la salud o las personas que utilicen este sistema en varios pacientes deberán seguir el procedimiento de control de infecciones aprobado por su institución. Todos los productos u objetos que entren en contacto con sangre humana, incluso después de la limpieza, deben manejarse como si fuesen capaces de transmitir enfermedades infecciosas. El usuario deberá seguir las recomendaciones de prevención de enfermedades de transmisión sanguínea en establecimientos sanitarios relativas a muestras humanas potencialmente infecciosas.

Para obtener información sobre las patentes y otras licencias relacionadas, consulte www.patents.ascensia.com

 $\ensuremath{\textcircled{\sc 0}}$  2018 Ascensia Diabetes Care Holdings AG. Todos los derechos reservados.

Ascensia, el logotipo Ascensia Diabetes Care, Clinilog, Contour, Glucofacts y el logotipo No Coding (Autocodificación) son marcas comerciales y/o marcas registradas de Ascensia Diabetes Care Holdings AG.

90005475\_CntrPLUS\_QRG\_ES\_FpBp\_v1

#### Uso del Modo avanzado

## Configuración del medidor en Modo avanzado

Para configurar el medidor en el Modo avanzado y aprovechar los marcadores de comidas y otras funciones a su alcance:

- **1.** Pulse **M** para encender el medidor.
- 2. Mantenga pulsado ▲ o ▼ durante 3 segundos.
- 3. L-1 destellará.
- 4. Pulse ▲ o ▼ para cambiar a L-2.
- 5. Pulse M para confirmar.

Para obtener ayuda, comuníquese con la oficina de servicio de atención al cliente en su país.

Consulte la información de contacto en la contraportada de la guía del usuario. www.diabetes.ascensia.com

| Para marcar<br>resultados                                                                                         | Usted verá 🔪       | Para<br>configurar > | Usted verá 🔪 | Qué significa 🔪                                                                                                    |                                                                    |
|----------------------------------------------------------------------------------------------------|--------------------|----------------------|--------------|----------------------------------------------------------------------------------------------------|--------------------------------------------------------------------|
| Antes de las comidas<br>Indica el resultado<br>de un análisis realizado<br>antes de comer.<br>Pulse ▲ o ▼.        | (destellando)      | Pulse <b>M</b>       |              | El resultado se marca<br>como un análisis antes<br>de la comida. Presione <b>M</b><br>otra vez para configurar<br>un recordatorio de análisis<br>después de la comida. | Cua<br>el m<br>mue<br>anál                                         |
| Después de las<br>comidas<br>Indica el resultado<br>de un análisis realizado<br>después de comer.<br>Pulse ▲ o ▼. | ی<br>(destellando) | Pulse <b>M</b>       |              | El resultado se marca<br>como análisis después de<br>la comida.                                                                                                    | Presi<br>vez p<br>rio, y<br>medi<br>Reali<br>y má<br>desp<br>el cu |
| Diario<br>Marca cualquier<br>resultado como algo<br>singular o diferente de<br>alguna manera.<br>Pulse ▲ o ▼.     | (destellando)      | Pulse <b>M</b>       |              | El resultado se marca en<br>la memoria como singu-<br>lar. Debe anotarlo en su<br>diario.                                                                              |                                                                    |

Configura un recordatorio (preconfigurado en 2 horas) para realizar un análisis después de la comida. Consulte la guía del usuario, donde encontrará instrucciones completas sobre cómo usar los marcadores y ajustar la hora de los recordatorios.

### Una vez que haya realizado un análisis y visto los resultados, utilice los marcadores en la pantalla:

#### Uso del recordatorio

ando el recordatorio suena, nedidor se enciende y estra el resultado del álisis antes de comer.

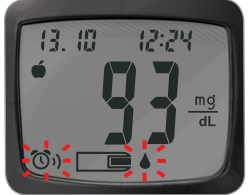

sione cualquier botón una para silenciar el recordatoy dos veces para apagar el didor.

alice otro análisis de sangre nárquelo con un marcador T spués de la comida (consulte cuadro a la izquierda).

#### Códigos y símbolos de error

Consulte la guía del usuario, donde encontrará una lista completa.

| E1 🌡 | La temperatura está fuera de los<br>límites.                                                                                                    |
|------|----------------------------------------------------------------------------------------------------|
| E2   | Hubo un problema para llenar por<br>completo la tira reactiva.<br>Vuelva a realizar el análisis con<br>una tira reactiva nueva.                                   |
|      | El medidor detecta el uso de una<br>tira reactiva usada o una solución<br>de control equivocada.<br>Vuelva a realizar el análisis con<br>una tira reactiva nueva. |
| E11  | Resultado anormal.<br>Vuelva a realizar el análisis con<br>una tira reactiva nueva.                                                                               |

Importado y distribuido por:

Laboratorios Temis Lostaló S.A.,

Zepita 3178, C1285ABF, Ciudad Autónoma de Buenos Aires, República Argentina. D.T.: Pablo Stahl, Farmacéutico.

Autorizado por ANMAT. Certificado Nº 8496

ASCENSIA

Diabetes Care

Tel: 0800-999-9548

info@temislostalo.com.ar www.temislostalo.com.ar

www.diabetes.ascensia.com

Venta Libre

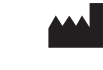

Fabricado en Indonesia Para: Ascensia Diabetes Care Holdings AG Peter Merian-Strasse 90 4052 Basel, Switzerland/Suiza

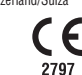

90005475 Rev. 12/19

12/13/19 07:36 PM